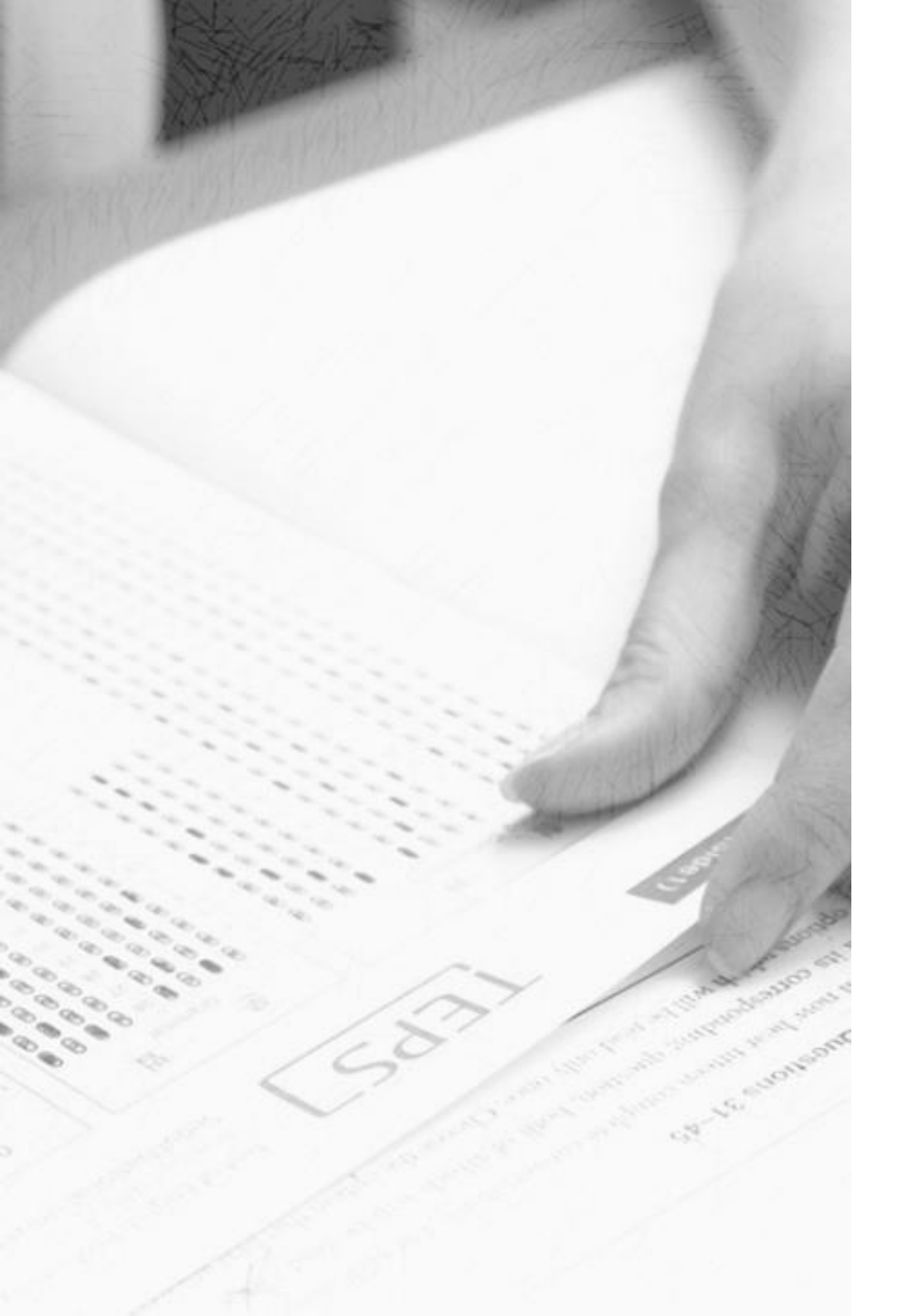

# TEPS

# How to Check Your TEPS Score

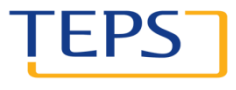

TEST OF ENGLISH PROFICIENCY DEVELOPED BY SEOUL NATIONAL UNIVERSITY

# Check your TEPS score

- 1. Visit <u>www.teps.or.kr</u>
- 2. Log in to check your score
  - Find your password
- 3. Check your score

### ★ Notice

1) Only those who have already signed up at the TEPS website can check their scores online.

ΙEΡ

2) Only those who reside in Korea can receive their score report by regular mail or expedited delivery.

- 4. Issue the first score report (no fee)
- 5. Re-issue your score report (for a fee)
- 6. Print out online score report

# 1. Visit www.teps.or.kr

|                                          |            |                           | 습 HOME                  | 을 LOGIN <b>Q</b> 아이디/E | 비밀번호 찾기 🛛 회원가입 |
|------------------------------------------|------------|---------------------------|-------------------------|------------------------|----------------|
| 민간자격국가공인<br>명어능력검정                       |            | 시험안내 시                    | 험접수 접수관례                | 리 성적확인                 | 활용현황           |
|                                          | NOT STREET |                           | No. of Concession, Name |                        | Check score    |
|                                          | 6h         |                           |                         |                        |                |
|                                          | A          |                           | 0184                    | 5월12                   |                |
| 1.1.1.1.1.1.1.1.1.1.1.1.1.1.1.1.1.1.1.1. |            | NE                        |                         |                        | iii            |
| Alternation                              |            | Contraction of the second |                         |                        |                |
| 大学学 市会                                   |            | 177.00                    | <b>Can</b> ton          |                        |                |
| TEPS 성적확인 서비스                            |            | 51                        | Ð                       | ×                      |                |
| 텝스 성적확인과 관련해 궁금하신 사항을                    | · ·        |                           |                         |                        |                |
| 물덕해 구세요~!                                | 시험접수       | 성적확인                      | 성적표/인증서<br>신청내역         | 인터넷 성적표 안내             | 성적표 원본대조       |
|                                          |            |                           |                         |                        |                |
| 🎬 시험 일정 안내                               | TEPS       | i-TEPS                    | TEPS-Speaking           | SNULT                  | 🔜 일정전체보기       |
|                                          | D-day      | 접수기간                      | 시험일                     | 발표일                    | 접수하기           |
| 제249회 TEPS 정기시험(추가접수)                    | D-8        | 2018-05-30 ~ 2018-06-12   | 2018-06-16 (토) 14:30    | 2018-06-26 (화) 17:00   | 접수하기           |
| 제250회 TEPS 경기시험                          | D-13       | 2018-05-21 ~ 2018-06-17   | 2018-07-07 (토) 14:30    | 2018-07-17 (호) 17:00   | 접수하기           |
| 계250회 TEPS 정기시험(추가접수)                    | D-29       | 2018-06-20 ~ 2018-07-03   | 2018-07-07 (토) 14:30    | 2018-07-17 (호) 17:00   | 접수예정           |
|                                          |            |                           |                         |                        |                |

### 2. Log in to check your score

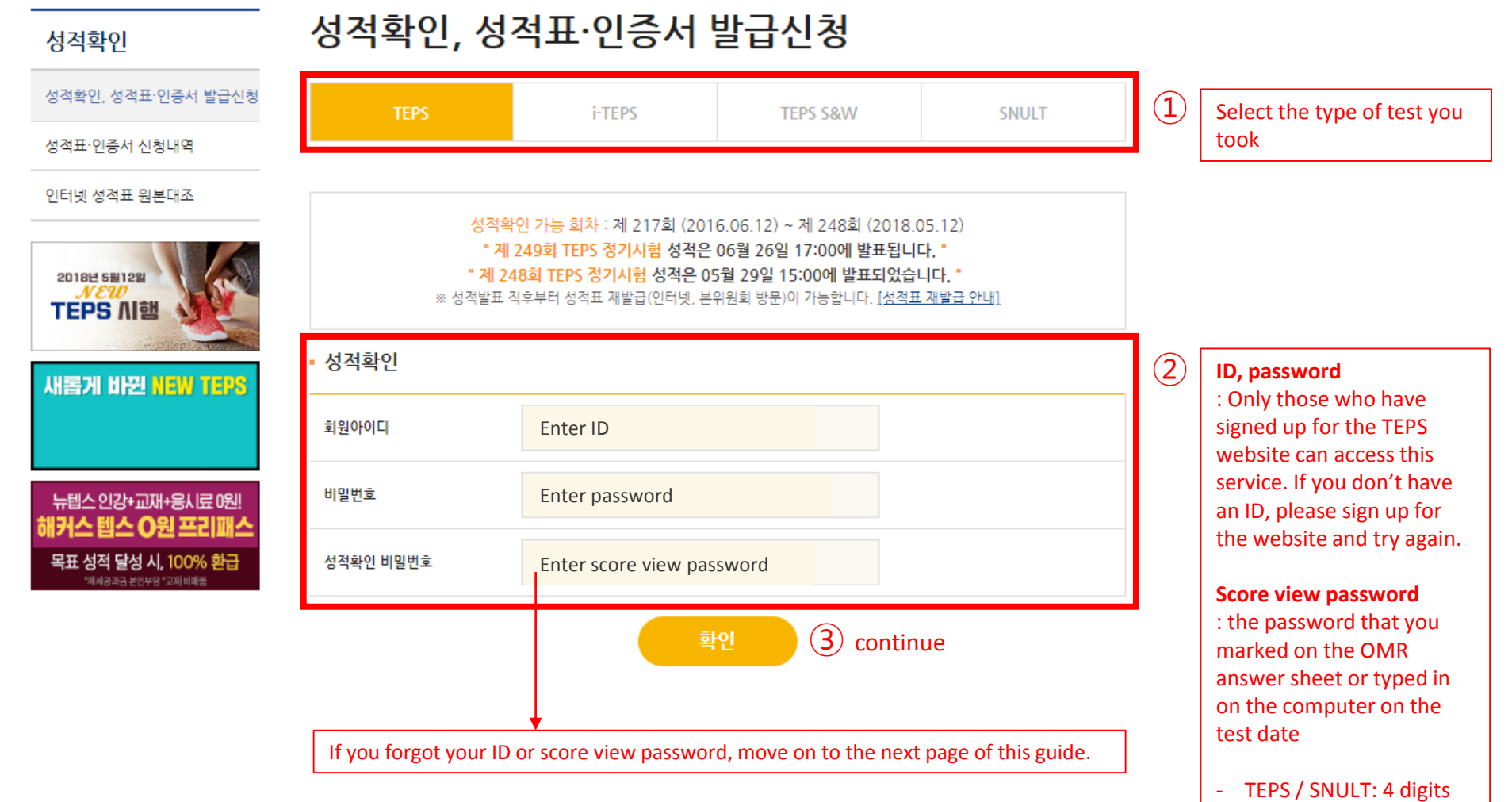

 i-TEPS / TEPS S&W: 6 digits

### 2. Log in to check your score (Find your score view password)

| <br><sub>성직확인</sub> 성적확인, 성적표·인증서 발급신청                                                                                                    | 4                                                       | Open the email to see your score view password                                                                             |
|----------------------------------------------------------------------------------------------------|---------------------------------------------------------|----------------------------------------------------------------------------------------------------|
| 성 북 환입 성 적표 인 문서 별 급 산 범<br>성 적표 한 문서 산 형 낙력<br>안 택 낮 성 목표 표 분단 과 표 전 관 관 관 관 관 관 관 관 관 관 관 관 관 관 관 관 관 관                                                                                          |                                                         | TEPS         민간자격국가균인 영야능력경정           (교육부 제2016-2호)                                                                      |
| ····································                                                                                                    |                                                         | <b>회원님</b><br>안녕하세요, TEPS관리위원회 입니다.<br>문의하신 회원님의 아이디와 비밀번호는 다음과 같습니다.                                                      |
| · ··································                                                                                                    | Type in                                                 | 비밀번호는 타인에게 노출되지 않도록<br>주의하시기 바랍니다.<br>오늘도 좋은 하루 되십시오.                                                                      |
| 지않는<br>- 영역확인 백별면호로 상징적인을 위하여 만드시 일정적이 하는 항목으로 수준하여 전단지 드는 용시고형 중 가려하는 바일면호입니다.<br>- 성역적인 백별면호를 분석하는 후구 수상에서 바람을 위치 고객에서 바일시는 (2011년 2011년 2011년 2011년 2011년 2011년 2011년 2011년 2011년 2011년 2011년 2 | Туретт                                                  | ·아이디 : teps ID ·성적관리비밀번호 : 1234 Score<br>view<br>posculard                                                                 |
|                                                                                                    |                                                         | password<br>151-742 서울시 관악구 관악로1   (제)서울대학교발전기금   사업자등록번호 112-82-00240<br>통신판매업신고 관악 제0239호   대표자 : 성낙인   대표전화 : 1644-0905 |
| Your score view password is the password that you ma<br>If you forgot your score view password, sign up for the<br>(You cannot check it via phone or e-mail.)                                      | rked on your OMR answer sheet.<br>website and find it . | COPYRIGHT© TEP3관객위설과. ALL RIGHTS RESERVED.                                                                                 |
| Find score viewFindpasswordID/pass                                                                                                    | Join<br>us                                              |                                                                                                    |
| 2                                                                                                    |                                                         |                                                                                                    |
| 성적확인 비밀번호 찾기<br>Enter your password once again ( for security)                                                                                                    | 3                                                       |                                                                                                    |
| <ul> <li>Your score view password will be sent to your e-mai</li> <li>It may take up to 10 minutes.</li> </ul>                                                                                     | il. www.teps.c                                          | or.kr 내용:                                                                                                    |
| · 회원 아이디 Enter ID<br>· 회원 비밀번호 Enter password                                                                                                    | Спеск уо                                                |                                                                                                    |
| Click to proceed                                                                                                    |                                                         |                                                                                                    |

# 3. Check your score

### 성적확인

성적확인, 성적표·인증서 발급신청

성적표·인증서 신청내역

인터넷 성적표 원본대조

### 성적확인, 성적표·인증서 발급신청

- Only scores from within the past 2 years are available.
- If you chose to receive your score report by mail, you will receive it 7 to 10 days after the score release date.
- You can print out your online score report up to 2 years from the test date (no fee for the first time).
- Tests other than TEPS do not offer online score reports (only available via regular mail).

### TEPS

### 성적확인 가능회차 : 제248회 (2018년 05월 12일)

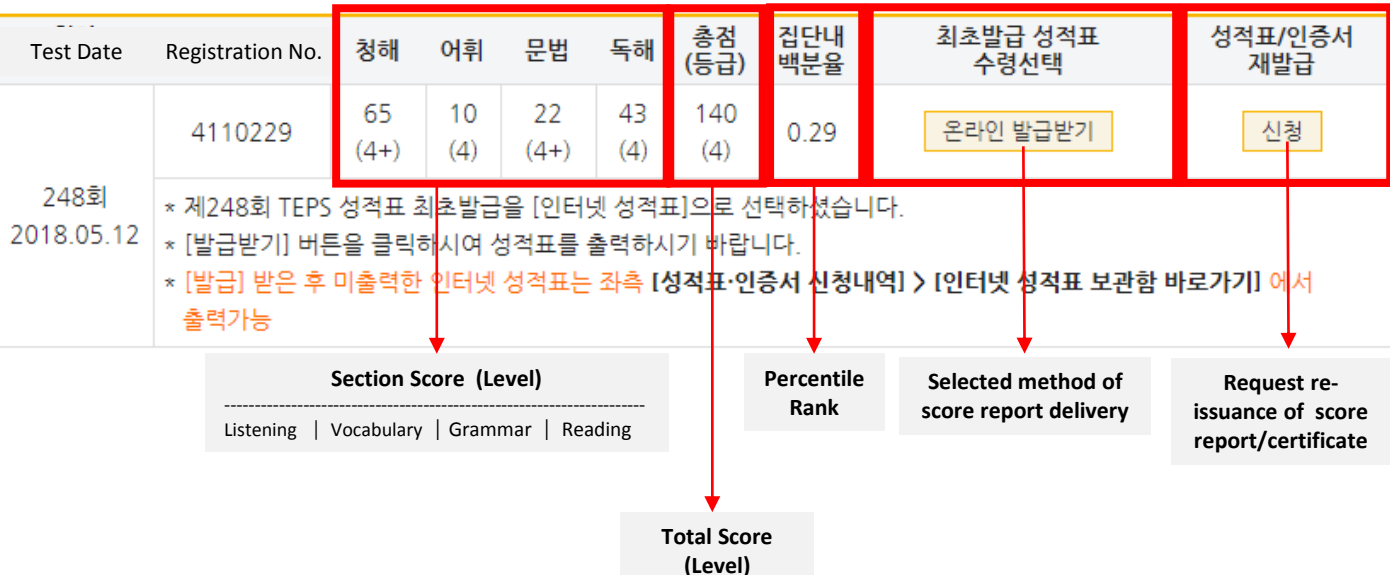

# 4. Issue your first score report (no fee)

#### 성적확인

### 성적확인, 성적표·인증서 발급신청

성적확인, 성적표·인증서 발급신청

성적표·인증서 신청내역

인터넷 성적표 원본대조

• Your first score report will be issued for free.

- Your score report will be issued in the way you selected when you registered for the test (either online or via regular mail).
- If you wish to reissue your score report, go to [Reissue Score Report/Certificate].

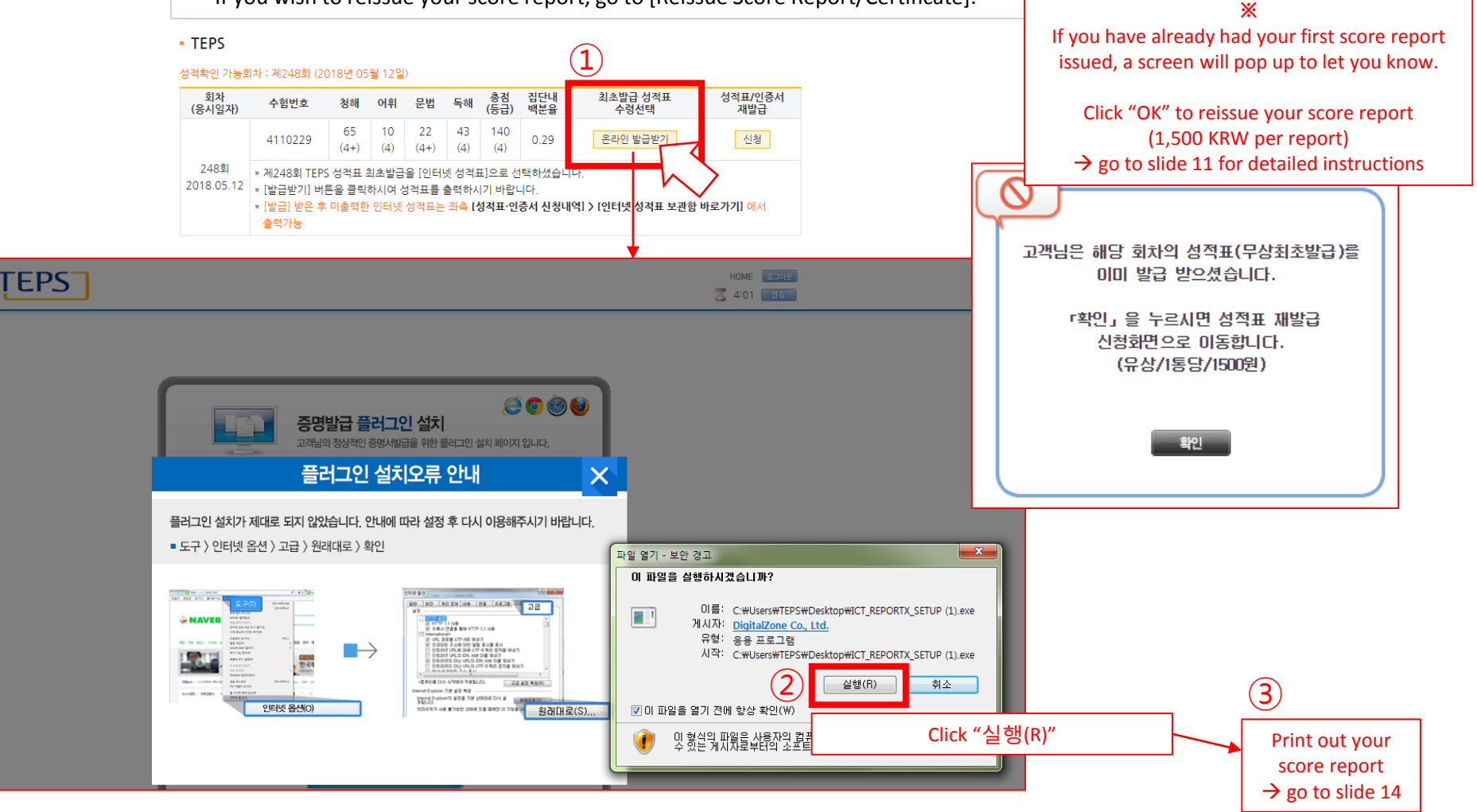

#### 성적확인

### 성적확인, 성적표·인증서 발급신청

성적확인, 성적표·인증서 발급신청

성적표·인증서 신청내역

인터넷 성적표 원본대조

#### \* 님의 성격 유효기간(응시일로부터 2년)내 성격 입니다. \* 최초발급 성격표 "무편수령": 성격박표일로부터 7일 ~ 10일 후 수령 가능합니다. \* 최초발급 성격표 "온라인": 성격유효기간내에 1부에 한하여 출력 가능합니다. \* SNULT, TEPS S&W, i-TEPS는 인터넷 성격표 발급 서비스가 제공되지 않으니 성격표 재발급 신청 시 유의하시기 바랍니다. \* 홈페이지를 통해 개별접수를 진행하지 않은 해외 /기관 단체 응시자는 성격내역이 연등되지 않을 수 있으니 이 경우 소속 기관 담당

TEPS

자에게 성적확인을 요청하시기 바랍니다.

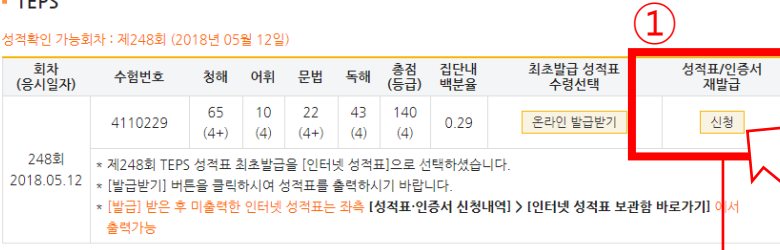

Score report reissuance fee

Regular mail, in person : 2,000 KRW/each Expedited mail 2,000 KRW/each (+3,000 KRW on delivery) Online : 1,500 KRW/each

) https://www.teps.or.kr/Score/ScorePaperScoreInfoPopup?sType=TE&Sc... 💷 💷 💻 🏵

● 안전함 | https://www.teps.or.kr/Score/ScorePaperScoreInfoPopup?sType=T...

성적표·인증서 재발급 이용안내

2

#### 성적표·인증서 재발급은 유료입니다.

| 증명서 종류                          | 배송방법       | 수수료     |  |  |  |  |  |
|---------------------------------|------------|---------|--|--|--|--|--|
| 서 저 표 개발구                       | 우편, 택배, 방문 | 2,000 원 |  |  |  |  |  |
| '이구프 세걸리                        | 온라인        | 1,500 원 |  |  |  |  |  |
| 인증서 (재)발급                       | 우편, 택배, 방문 | 4,000 원 |  |  |  |  |  |
| * 택배 선택시 착불비(3,000원)은 본인 부담입니다. |            |         |  |  |  |  |  |
| cancel Submit                   |            |         |  |  |  |  |  |
|                                 |            |         |  |  |  |  |  |

#### 성적확인

### 성적확인, 성적표·인증서 발급신청

성적표·인증서 재박급 신청

성적확인, 성적표·인증서 발급신청

#### 성적표·인증서 신청내역

인터넷 성적표 원본대조

### Scroll down and fill out the form on the right

| 0. 20  |                                                                                                    | 20                         |                                                                          |                   |                                                                                                    |
|--------|----------------------------------------------------------------------------------------------------|----------------------------|--------------------------------------------------------------------------|-------------------|----------------------------------------------------------------------------------------------------|
| 시험명    | 제248회 TEPS                                                                                                |                            |                                                                          | Test name         | (Test No. )                                                                                                    |
| 응시일자   | 2018년 05월 12일                                                                                             |                            |                                                                          | Test date         |                                                                                                    |
| 총점     | 140점                                                                                                    | 혐 (청해 65점, 문법 22점, 어       | 휘 10점, 독해 43점)                                                           | Score             | Total (Listening, Vocabulary, Grammar, Reading)                                                                                  |
| 발급종류   | <ul> <li>● 성적표</li> <li>● 인증서</li> <li>※ 인증서는 TEPS 총점 601점, 248회 TEPS부터 총점 327점이상 교부신청이 가능합니다.</li> </ul> |                            |                                                                          | Туре              | * Score report * Certificate<br>※ Scores higher than 601 (equivalent to 327 from<br>Test No. 248) are eligible for a certificate |
| 전화번호   | 선택                                                                                                    | ▼ ※                        | 연락 가능한 전화번호를 기재해 주세요.                                                    | Phone             |                                                                                                    |
| 휴대전화번호 | 010                                                                                                    | ▼ ,                        |                                                                          | Mobile            |                                                                                                    |
| 신청매수   | 1                                                                                                    | •                          |                                                                          | Quantity          |                                                                                                    |
|        | 0                                                                                                    | 인터넷 성적표<br>(온라인 출력)        | * 신청자 소유의 프린터 사용 직접출력 - 출력 가능 프린터<br>확인 - 인터넷 성적표 발급수수료 1,500원 - 성적표 출력면 | -<br>-<br>-       | Online score report (print out online)                                                                                           |
|        | ۲                                                                                                    | ● 일반우편 * 우편요금 TEPS관리위원회 부담 |                                                                          | Shipping          | Regular mail                                                                                                    |
| 수령방법   | 0                                                                                                    | 택배                         | ★ 택배비 신청자 부담(모든 지역 : 3,000원) - 연락 가능한<br>기재                              | methods           | Expedited delivery<br>(fee of 3,000 KRW on the receiving end)                                                                    |
|        | ● TEPS관리위원회 직접 방문 수령 약도보기                                                                                 |                            |                                                                          |                   | Pick up in person (pay the fee in advance)                                                                                       |
| 결제금액   | 2000                                                                                                    | 0 원                        |                                                                          | Fee               |                                                                                                    |
| 주소     |                                                                                                    | 우편번호 찾기                    |                                                                          | Address           | Click "Find your zip code" (orange box)                                                                                          |
| 이메일    | @ naver.com •                                                                                             |                            |                                                                          | E-mail            |                                                                                                    |
| 결제수단   | 신용키                                                                                                    | r⊢ v<br>cancel             | Submit                                                                   | Payment<br>method | Choose from<br>- Credit card<br>- Account transfer<br>- Payment on mobile phone                                                  |
|        |                                                                                                    |                            |                                                                          |                   |                                                                                                    |

| How to pay if y | ou chose online score                         | report (print out online)                |                                       |                                |                        |                                   |                            |
|-----------------|-----------------------------------------------|------------------------------------------|---------------------------------------|--------------------------------|------------------------|-----------------------------------|----------------------------|
| 시험명             | 제248회 TEPS                                    |                                          |                                       |                                |                        |                                   |                            |
| 응시일자            | 2018년 05월 12일                                 |                                          |                                       |                                |                        |                                   |                            |
| 총점              | 140점 (청해 65점, 문법 22점                          | <mark>, 어</mark> 휘 10점, 독해 43점)          |                                       |                                |                        |                                   |                            |
| 발급종류            | ◉ 성적표 ○ 인증서<br>※ 인증서는 TEPS 총점 601점            | 범, 248회 TEPS부터 총점 327점이상 교부 <sup>,</sup> | 신청이 가능합니다.                            |                                |                        |                                   |                            |
| 전화번호            | 선택 🔻                                          | ※ 연락 가능한 전화번호를 기재해 주세요                   | 2.                                    |                                |                        |                                   |                            |
| 휴대전화번호          | 010 🔻 -                                       |                                          |                                       |                                |                        |                                   |                            |
| 신청매수            | 1 •                                           | Print out online score re                | eport                                 |                                |                        |                                   |                            |
|                 | <ul> <li>인터넷 성적표</li> <li>(온라인 출력)</li> </ul> | * · · · · · · · · · · · · · · · · · · ·  | 력 - 출력 가능 프린터 여부<br>500원 - 성적표 출력만 가능 | 를 반드시<br><del>;</del>          |                        |                                   |                            |
|                 | ○ 일반우편                                        | * 우편요금 TEPS관리위원회 부담                      |                                       |                                |                        |                                   |                            |
| 수령방법            | ○ 택배                                          | ★ 택배비 신청자 부담(모든 지역 : 3,0<br>기재           | 000원) - 연락 가능한 전화                     | 번호 반드시                         |                        |                                   |                            |
|                 | ● TEPS관리위원회 직접 방                              | 방문 수령 약도보기                               | TEPS                                  | I                              |                        |                                   | HOME EIOS                  |
| 결제금액            | 2000 원                                        |                                          |                                       | A new wind<br>Certi            | ficate Issuance Center | iternet                           | <u>ୟ</u> 9:57 <u>ଅ</u> ଷ୍ଟ |
| 주소              | 우편번호 찾기                                       |                                          | INTERN<br>성적표털                        | IET ISSUES<br>발급               |                        | VERIFICATIO USER GU<br>진위확인 이용방법인 | ND<br>만니                   |
| 이메일             | @ naver.com                                   | •                                        |                                       |                                |                        |                                   |                            |
| 결제수단            | 신용카드 🔻                                        |                                          | 인터넷을 사용하여 연<br>받을수 있으며, 즉시            | 선제, 어디서든 성적표를 발급<br>출력이 기능합니다. |                        | O AN                              |                            |
|                 | cance                                         | Submit                                   | 성적표발급 바로                              | 197                            |                        | mol O C                           |                            |

| TEPS OIL                                                                                                 | 친증명발급센터                     |                       |                                                                                        | HOME 로그아웃<br>중 9:29 연장                                    |                                   |
|----------------------------------------------------------------------------------------------------|-----------------------------|-----------------------|----------------------------------------------------------------------------------------|-----------------------------------------------------------|-----------------------------------|
| INTERNET ISSUES INTERNET ISSUES INTERNET ISSUES                                                          | 성적표신청                       |                       |                                                                                        | HOME > 성적표 신청                                             |                                   |
| - 성적표 신청                                                                                                 | 시험회차                        | Test No.              |                                                                                        |                                                           |                                   |
| 성적표 보관함                                                                                                  | 시험일자                        | Test date             |                                                                                        |                                                           |                                   |
| 원본확인<br>자주착는무의                                                                                           | 성명                          | Name                  |                                                                                        |                                                           |                                   |
| ATALES                                                                                                   | 시험성적                        | Score                 |                                                                                        |                                                           |                                   |
|                                                                                                    | 신청통수                        | 1 • Q                 | uantity                                                                                |                                                           |                                   |
|                                                                                                    |                             | 신청                    |                                                                                        |                                                           |                                   |
|                                                                                                    | ▶성적표 발급 신청자가 보유한 3          | 프린터로 성적표를 직접 출력하는 세   |                                                                                        |                                                           | HOME > 성적표 결제                     |
|                                                                                                    | ▶ 한번에 최대 9통까지 신청 가능         | 하며, 발급수수료는 1,500원입니다. | 2 - 교 결제                                                                               |                                                           |                                   |
|                                                                                                    | ▶결제 및 서비스 이용 관련 문의          | I                     | 증명서                                                                                    | 성적증명서(영문)                                                 |                                   |
|                                                                                                    | 웹민원센터(1644-2378)            |                       | 신청통수                                                                                   | 1 통                                                       | Quantity                          |
|                                                                                                    |                             |                       | 결제금액                                                                                   | 1,500 원                                                   | Fee                               |
| [                                                                                                    |                             |                       | E-Mail                                                                                 | @                                                         | E-mail address                    |
| -You can print out you                                                                                   | r score report yourself wit | h your printer.       | 연락처                                                                                    | 010 🔻 -                                                   | - Mobile phone number             |
| -You can ask for up to 9 copies at once.<br>- The fee is 1,500 KRW per copy.                             |                             |                       | > 신청 증명서는 메일로 전송되지 않으며, 결제내역을 전송해드리오니 상기 메일주소의 정상여부를 반드시 확인하시기 바랍니<br>다.               |                                                           |                                   |
| -Your payment details will be sent to your e-mail.                                                       |                             |                       | 다.<br>> 효율적인 고객지원을 위하며 <b>신용카드 결제를</b> 권장합니다.<br>> 결제내역은 <b>이나시스 홈페이지</b> 에서 확인 가능합니다. |                                                           |                                   |
| -If a payment screen does not pop up, go to "Tools," click "Turn off<br>Pop-up Blocker," and try again.  |                             |                       | <ul> <li>결제창이 열리지 않;</li> <li>결제 및 서비스 이용<br/>웹민원센터 (1644 -</li> </ul>                 | 을 시, 도구 -> <b>팝업치단 끄기 또</b><br>3 관련 문의<br>- <b>2378</b> ) | 는 사용 안 함을 선택한 후 다시 시도하며 주시기 바랍니다. |
| - If you have issues regarding payment or other services, call our customer service center at 1644-2378. |                             |                       |                                                                                        | Pay by credit ca                                          | rd Pay on mobile phone            |

### Pay by credit card

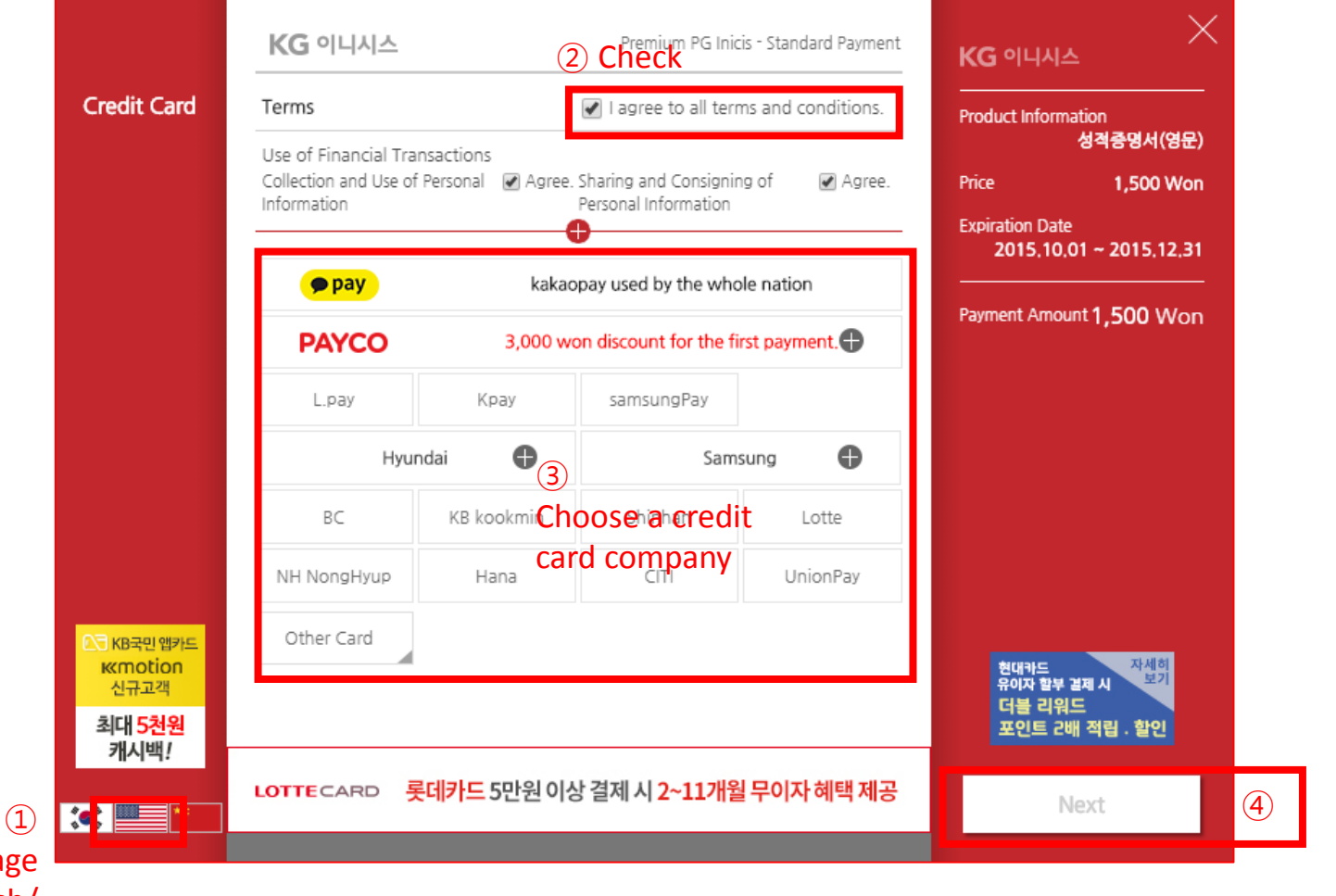

Select Language Korean/English/ Chinese)

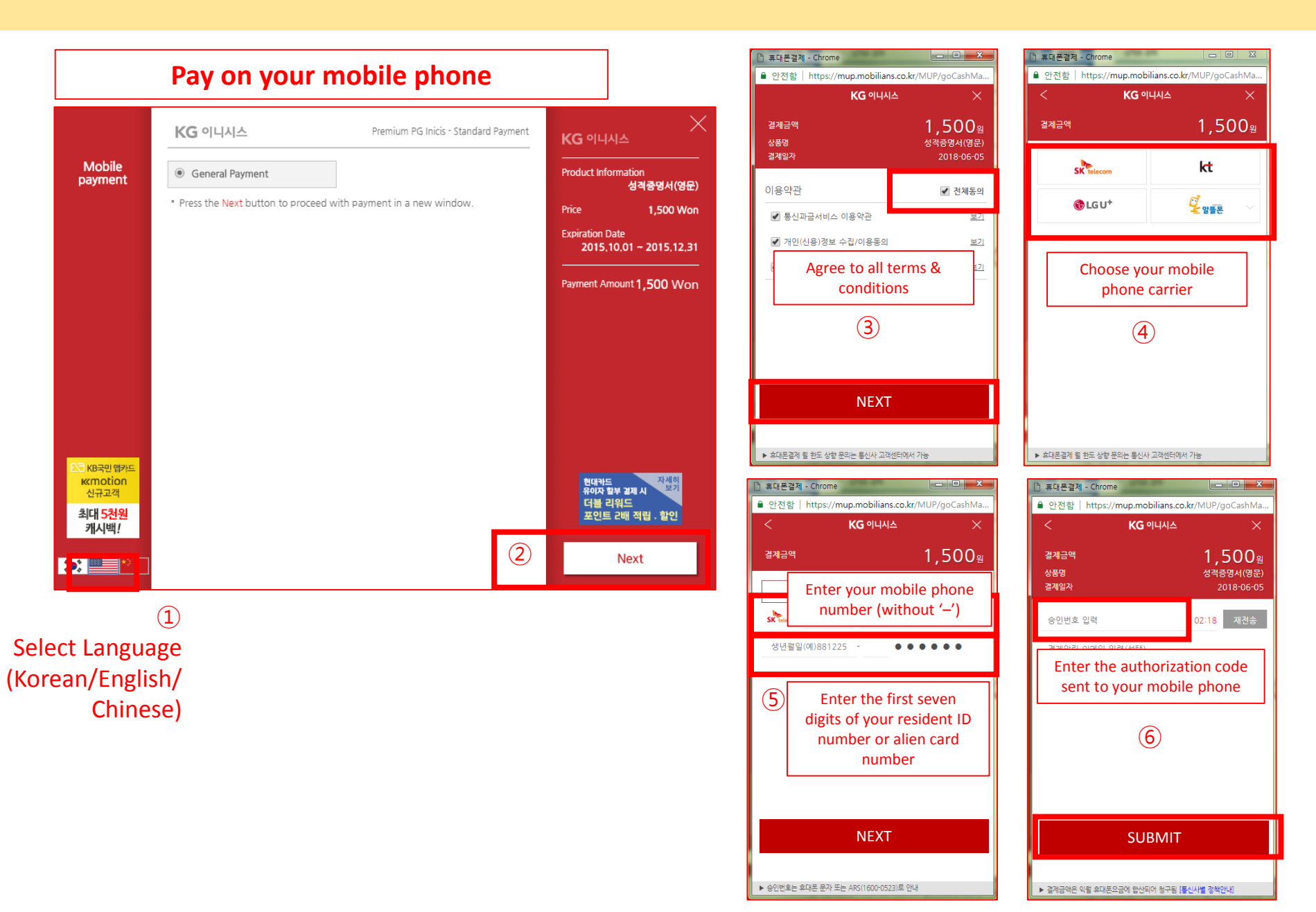

### 6. Print out online score report

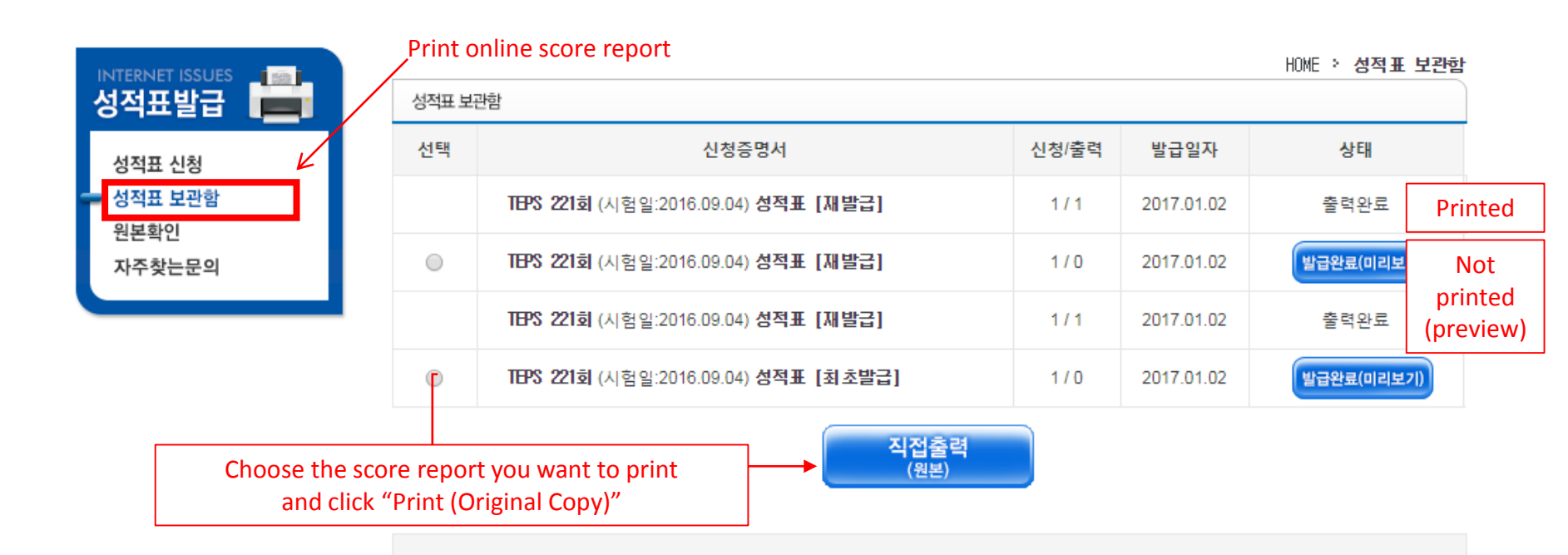

The list above shows score reports that can be printed out or have already been printed out. In order to prevent falsification of the document, we do not allow the score reports to be converted to or saved in "jpg" or "pdf" file formats.

Score reports and certificates will stay in the server for 2 years. If you have any issues, contact us at 1644-2378.

### 6. Print out online score report

| SeportViewer |                                                                                                    |                                                                      |                                                                                                    |                                                                                                    |
|--------------|----------------------------------------------------------------------------------------------------|----------------------------------------------------------------------|----------------------------------------------------------------------------------------------------|----------------------------------------------------------------------------------------------------|
| 1            | 한매수 이 📔 🕕 85% 🔹 🛛 🔚                                                                                                    | ] 🗄   🍙 🖲 1 / 1                                                      |                                                                                                    |                                                                                                    |
| Quantity     |                                                                                                    |                                                                      |                                                                                                    |                                                                                                    |
| 3            | 문서출         프린트명         OneNote 2013으로 보내기         Microsoft XPS Document Writer         HP Universal Printing PS         HP LaserJet Pro M501dn (147.46.5)         Hancom PDF         FX DocuPrint C2255 PCL 6         출력매수:         프린터상태와 용지, 잉크 확인 후 증명         증명서 출력을 하시         예 (YES) | 역         상태       가능며부         ···································· | Printers<br>Choose a printer that show<br>Printing" sign in black. (Do<br>with "Not Available for Print<br>Quantity to be printed<br>quantity after p<br>Check the status of the print<br>Do you want to start p<br>certificate | s the "Available for<br>not choose one<br>iting" sign in red!)<br>& the remaining<br>printing<br>ther before starting.<br>rinting out the<br>e? |
| 85%          |                                                                                                    | 페이지 1/1                                                              | 11                                                                                                    |                                                                                                    |